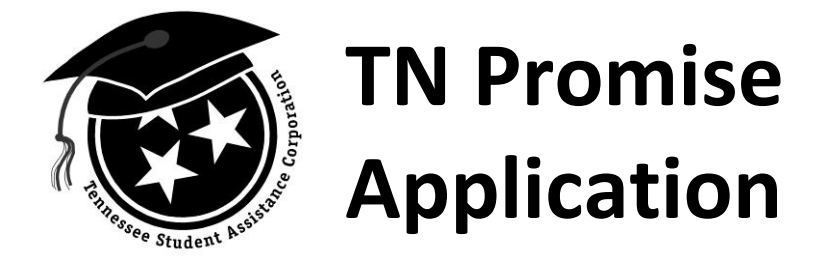

Go to <u>www.tnpromise.gov</u> via **Internet Explorer (ONLY)** and click "Apply Now." Student will be rerouted to the TSAC Student Portal.

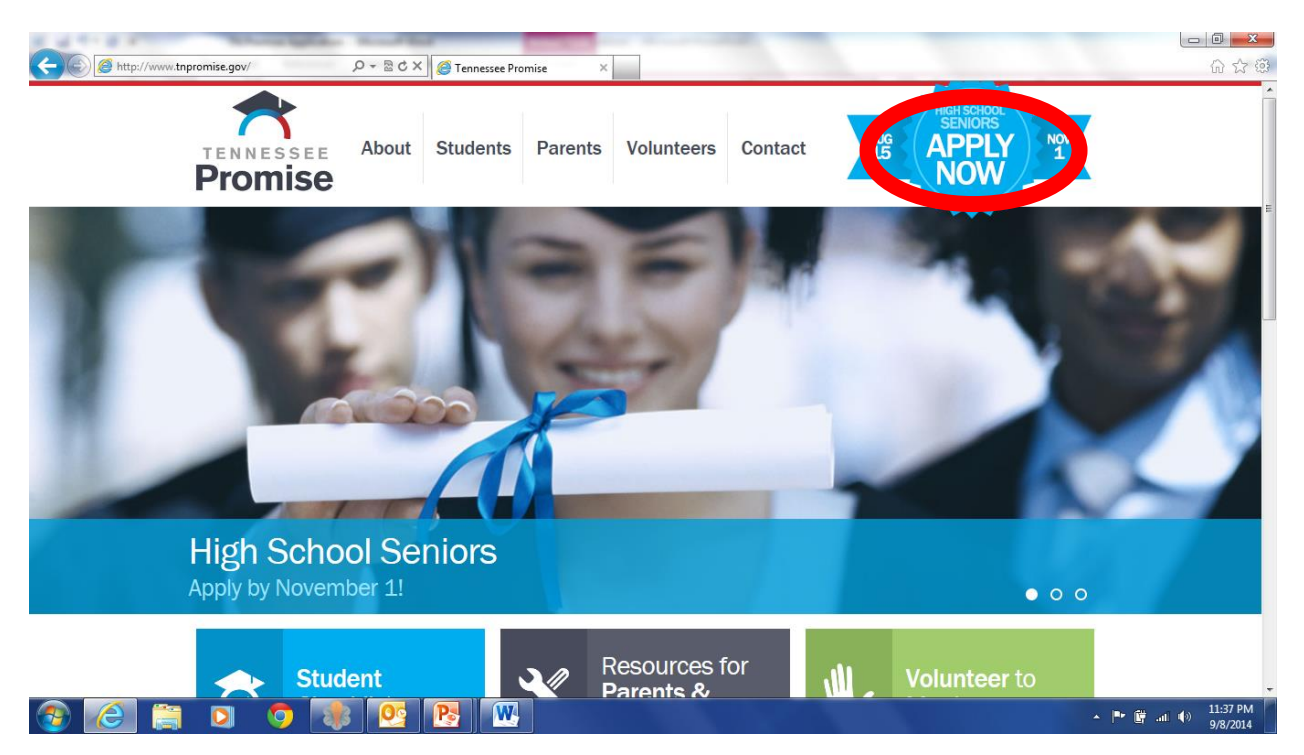

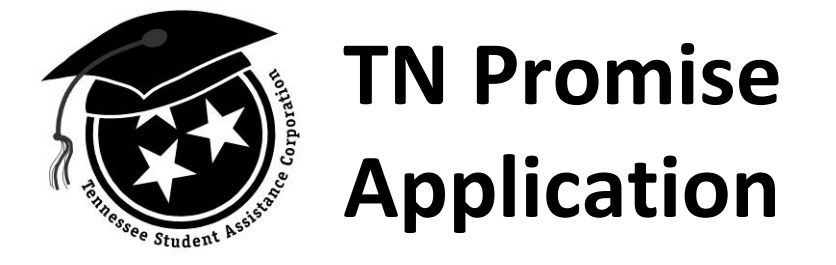

If student has a portal account, enter username and click "Log in." If student has forgotten username, please contact TSAC at 1.800.342.1663; student should be prepared to give last four digits of SSN and date of birth. If the student does NOT have an account, click "Create a Log in" to create an account.

| A direct and the second second s |                                    |
|----------------------------------------------------------------------------------------------------|------------------------------------|
| 🗲 🍥 🎯 https://clipslink.guarantorsolutio 🔎 🖌 🔒 Nelnet, In Ċ X 🖉 Login 🛛 🛛                                                                                                    | 6 🕁 😳                              |
| TENNESSEE STUDENT ASSISTANCE CORPORATION                                                                                                    |                                    |
| TSAC Student Portal                                                                                                    |                                    |
| Log in                                                                                                    |                                    |
| User Name:                                                                                                    |                                    |
| Log In Create a Log in                                                                                                    |                                    |
| Mobile devices may not be fully supported. It is recommended that you use a laptop or desktop computer with Internet Explorer<br>(Version 6 minimum) to create an account and/or submit an online application.<br>Go To TSAC                                                                                                    |                                    |
|                                                                                                    |                                    |
|                                                                                                    |                                    |
|                                                                                                    |                                    |
|                                                                                                    |                                    |
|                                                                                                    |                                    |
|                                                                                                    |                                    |
|                                                                                                    |                                    |
|                                                                                                    |                                    |
| 🛞 🙆 🚔 🖸 🦻 😻 📴 🔛                                                                                                    | ▲ 📑 🔐 .at 🐠 🕺 11:37 PM<br>9/8/2014 |

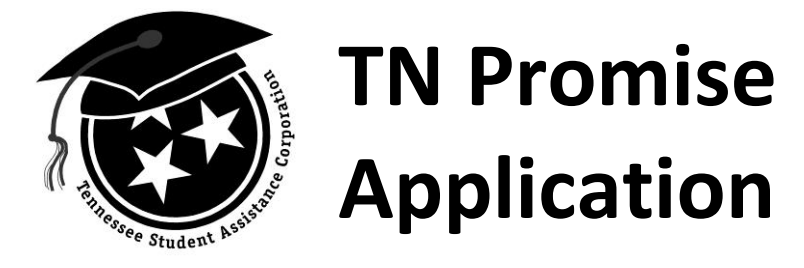

If student clicked "Create a Log in," complete the portal application. FYI, security questions are NOT age appropriate, so instruct student to select any six questions and use the same answer for each question. After clicking "Create My Account," if an error message appears indicating the "SSN already exists in our system," **please contact TSAC at 1.800.342.1663; student should be prepared to give last four digits of SSN and date of birth.** More than likely, the student (parent or a school on the student's behalf) has previously created a portal account to apply for the Dual Enrollment Grant.

| A 4 1 4 4 1                                                                  | Where by the House Ball                                                                                                    |                                  |  |
|------------------------------------------------------------------------------|----------------------------------------------------------------------------------------------------|----------------------------------|--|
| < 💮 🧭 https://clipslink.guarantorsolutio 🔎                                   | 🛛 🗕 Nelnet, In 🖒 🗙 🎯 Register Computer 🛛 🗙                                                                                                    | 6 🕁 🛱                            |  |
|                                                                              | WILLIGE PAYS TENNESSEE STUDENT ASSISTANCE CORPORATION                                                                                                | ^<br>_                           |  |
|                                                                              | TSAC Student Portal                                                                                                    |                                  |  |
|                                                                              | Create Your Account                                                                                                    |                                  |  |
|                                                                              | Please complete this form to create an account. Required fields are in bold:                                                                         |                                  |  |
|                                                                              | User Name:                                                                                                    | E                                |  |
|                                                                              | Your User Name must be 6 to 25 alpha numeric characters with no blank spaces.                                                                        |                                  |  |
|                                                                              | First Name:                                                                                                    |                                  |  |
|                                                                              | Middle Initial:                                                                                                    |                                  |  |
|                                                                              | Last Name:                                                                                                    |                                  |  |
|                                                                              | 55N:                                                                                                    |                                  |  |
|                                                                              | Date of Birth:                                                                                                    |                                  |  |
|                                                                              | (MMDDYYYY)                                                                                                    |                                  |  |
|                                                                              | Email Address:                                                                                                    |                                  |  |
|                                                                              | Re-enter Email Address:                                                                                                    |                                  |  |
|                                                                              |                                                                                                    |                                  |  |
|                                                                              | Password:                                                                                                    |                                  |  |
|                                                                              | Passwords are case sensitive, must be 6-25 characters, must include letters and numbers, and cannot contain the User Name, First Name, or Last Name. |                                  |  |
|                                                                              | Re-enter Password:                                                                                                    |                                  |  |
|                                                                              | Challenge Questions Selection and Answers                                                                                                    |                                  |  |
|                                                                              | register this computer to validate your identity. Your First Name, Last Name or User Name cannot be used as Challenge Question Answers.              |                                  |  |
| Please click on an arrow to select a Challenge Question and enter an answer: |                                                                                                    |                                  |  |
|                                                                              |                                                                                                    |                                  |  |
| 🚳 🙆 🚞 🧿                                                                      |                                                                                                    | ▲ 📭 🛱 .at 🕪 11:38 PM<br>9/8/2014 |  |

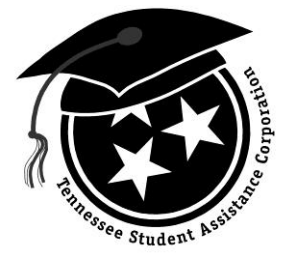

## TN Promise Application

## Next, click "Click here to log in."

| Login Help - Windows Internet Explorer                                                                           |                   |
|----------------------------------------------------------------------------------------------------|-------------------|
| 🕘 🌍 🖉 https://clipslink.guarantorsolutions.com/StudentSignon/AccountCreated.aspx 🔹 🔓 Nelnet, Inc. [US] 📑 🦩 🌾 🗙 🛃 | Google 🔎 🔸        |
| Elle Edit View Favorites Iools Help                                                                              |                   |
| X Sconvert ▼ Eselect                                                                                             |                   |
| Favorites View Langested sites V Verb slice Gallery V                                                            |                   |
| Cogin Help                                                                                                    |                   |
| TENNESSEE STUDENT ASSISTANCE CORPORATION                                                                         |                   |
| TSAC Student Portal                                                                                              |                   |
| Account Created                                                                                                  |                   |
| grant or scholarship or view your financial aid summary                                                          | y, select         |
|                                                                                                    |                   |
|                                                                                                    |                   |
|                                                                                                    |                   |
| Done Q Internet   Protected Mode:                                                                                | • On 🖓 🕶 🔍 125% 👻 |

Enter the username created and click "Log In."

| TENNESSEE STUDENT ASSISTANCE CORPORATION                                                                                                    |
|----------------------------------------------------------------------------------------------------|
| TSAC Student Portal                                                                                                    |
| Log in                                                                                                    |
| User Name:                                                                                                    |
| Mobile devices may not be fully supported. It is the second that you use a laptop or desktop computer with Internet Explorer<br>(Version 6 minimum) to create an account and/or submit an online application. |
|                                                                                                    |
|                                                                                                    |
|                                                                                                    |
|                                                                                                    |
|                                                                                                    |
|                                                                                                    |
|                                                                                                    |
|                                                                                                    |
|                                                                                                    |

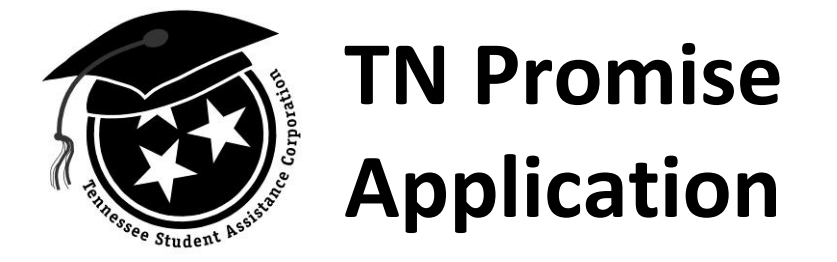

Answer your challenge questions. Be sure to click the box beside the statement reading register this computer to skip this step next time.... click "Continue."

| Answer Challenge Questions/Register Computer - Windows Interr | et Explorer                                                                               | _ 0 _ X                       |
|---------------------------------------------------------------|-------------------------------------------------------------------------------------------|-------------------------------|
| Attps://clipslink.guarantorsolutions.com/StudentSi            | gnon/AnswerChallengeQ 🔻 🔒 Identified by VeriSign 💀 😽 🗙 🚺 Google                           | ۍ م                           |
| <u>File Edit View Favorites Tools H</u> elp                   |                                                                                           |                               |
| X Convert V Select                                            |                                                                                           |                               |
| Favorites 🙀 🖬 Suggested Sites 💌 🎒 Web Slice Gallery           | •                                                                                         |                               |
| Answer Challenge Questions/Register                           | 🟠 🔻 🔝 👻 📑 🛨 Age 👻 Safety 🕶                                                                | T <u>o</u> ols ▼ <b>?</b> ▼ " |
| We can get you there.                                         | TENNESSEE STUDENT ASSISTANCE CORPORATION                                                  | Â                             |
|                                                               | TSAC Student Portal                                                                       |                               |
| Answer Cl                                                     | allenge Questions and Register this Computer                                              |                               |
|                                                               |                                                                                           |                               |
| The computer you are using is not re                          | gistered with us. Please verify your identity by answering the Challenge Questions below. |                               |
| What is the first name of your oldest niece?                  |                                                                                           |                               |
| Where did you spend your childhood<br>summers?                |                                                                                           |                               |
| Where did you spend your honeymoon?                           |                                                                                           |                               |
|                                                               | Save Time!                                                                                |                               |
| We recommend that you only register priv                      | vate computers, such as a home or work computer. We recommend that you do not register    |                               |
| Register this computer to                                     | skip this step next time you login from this computer (Cookies must be enabled).          |                               |
|                                                               | Contract                                                                                  |                               |
|                                                               |                                                                                           |                               |
|                                                               |                                                                                           |                               |
|                                                               |                                                                                           |                               |
|                                                               |                                                                                           |                               |
|                                                               |                                                                                           | ~                             |
| Done                                                          | Internet   Protected Mode: On                                                             | 125% •                        |

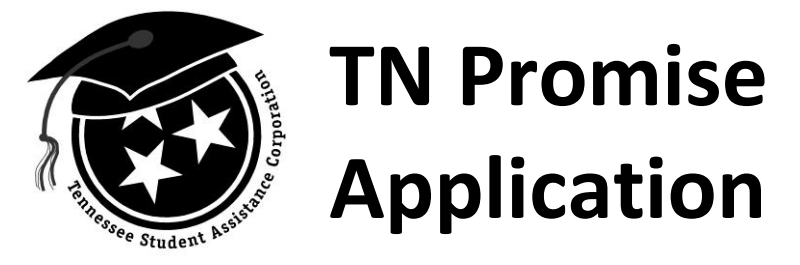

Then, you will see the image you selected along with another box asking for a password. Enter your password and click "Log in."

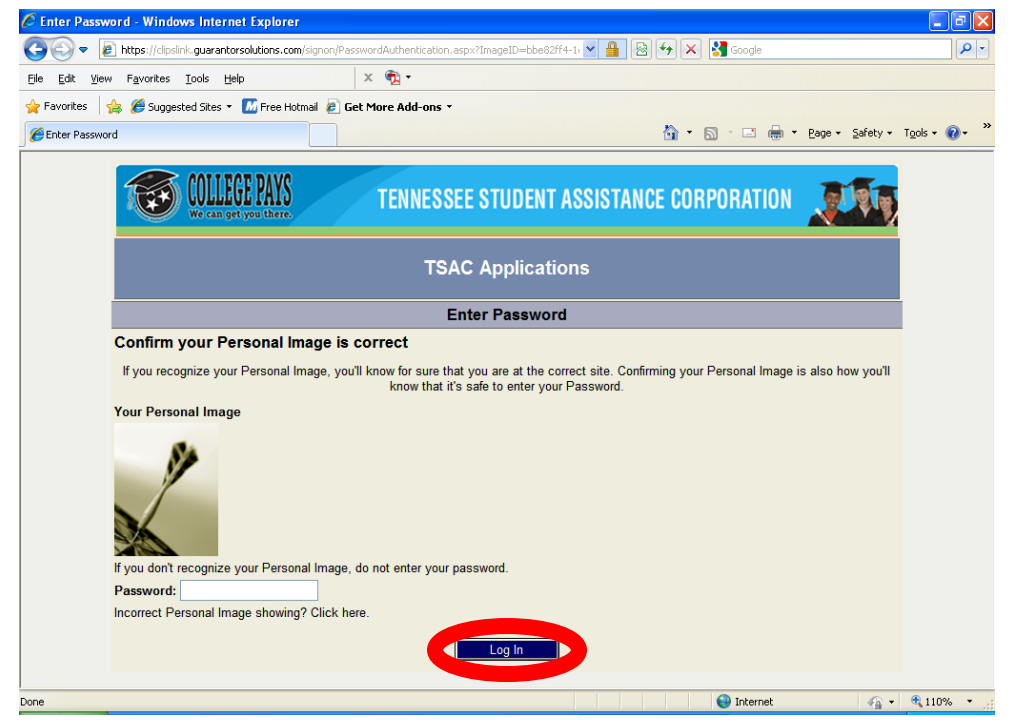

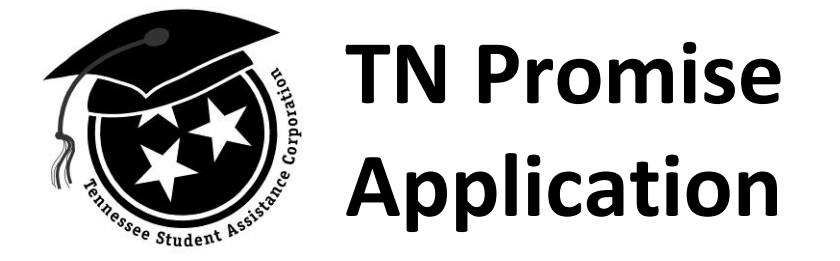

Click "Apply for Scholarships" to access online applications for TN Promise, the Dual Enrollment Grant, Ned McWherter Scholars, etc.

| <del>(</del> )                                                                            | https://clipslink.guarantorsolutio   | Nelnet, In C X                           | ×                                              |                                                  |                                                 |                                         |                                        | - □ × · · · · · · · · · · · · · · · · · · |
|-------------------------------------------------------------------------------------------|--------------------------------------|------------------------------------------|------------------------------------------------|--------------------------------------------------|-------------------------------------------------|-----------------------------------------|----------------------------------------|-------------------------------------------|
|                                                                                           |                                      | COLLEGE PAXS<br>We can get you there.    | INNESSEE STUDE                                 | NT ASSIST/                                       | ANCE CORPORAT                                   | ION 💓                                   |                                        |                                           |
|                                                                                           | Apply for                            | Scholarships Prind Email to TSAC         | View Lottery<br>information, be sur<br>Log Out | FAQs A                                           | ccount Management<br>' when you are finis       | View Financial<br>hed.                  | Summary                                |                                           |
|                                                                                           |                                      |                                          | Hello, Jasc                                    | on.                                              |                                                 |                                         |                                        | ^                                         |
| FFELP Summary Information                                                                 |                                      |                                          |                                                |                                                  |                                                 | ]                                       |                                        |                                           |
| Our records do not reflect any loans under your Social Security number and date of birth. |                                      |                                          |                                                |                                                  |                                                 |                                         |                                        |                                           |
|                                                                                           |                                      | Grant and                                | d Scholarship Pro                              | ogram Infor                                      | mation                                          |                                         |                                        |                                           |
|                                                                                           | Current Academic Year                |                                          | If the school dis<br>Click here to proc        | p <mark>layed is not c</mark><br>ess an institut | orrect, follow this lin<br>ion transfer request | k to process an in<br>for Academic Year | stitution transfer request: 2014-2015. | -                                         |
|                                                                                           |                                      |                                          | Click here to mak                              | e changes to t                                   | he Tennessee Promi                              | se Scholarship                          |                                        | _                                         |
|                                                                                           | Program Name                         | Institution                              | Term                                           |                                                  |                                                 | Paid Date                               | Current Application Status             |                                           |
|                                                                                           | TSAA Tennessee Grants                | UNIVERSITY OF TN, KNOXVILLE              |                                                |                                                  |                                                 |                                         | Ineligible                             |                                           |
|                                                                                           | HOPE Scholarship                     | UNIVERSITY OF TN, KNOXVILLE              |                                                |                                                  |                                                 |                                         | Ineligible                             | -                                         |
|                                                                                           | Wilder-Naifeh Technical Skills Grant | UNIVERSITY OF TN, KNOXVILLE              |                                                |                                                  |                                                 |                                         | Ineligible                             |                                           |
|                                                                                           |                                      | R 100 100 100 100 100 100 100 100 100 10 |                                                |                                                  |                                                 |                                         |                                        | ») 11:42 PM<br>9/8/2014                   |

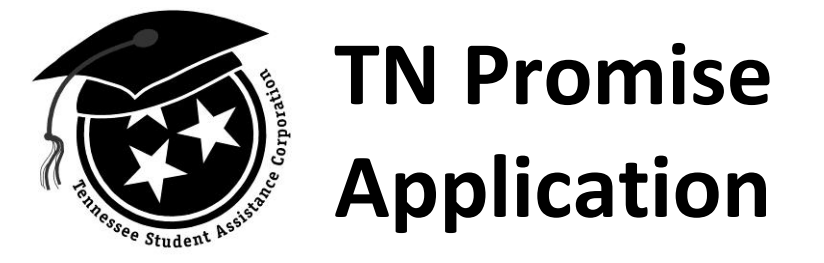

Scroll down page and click "Tennessee Promise Application".

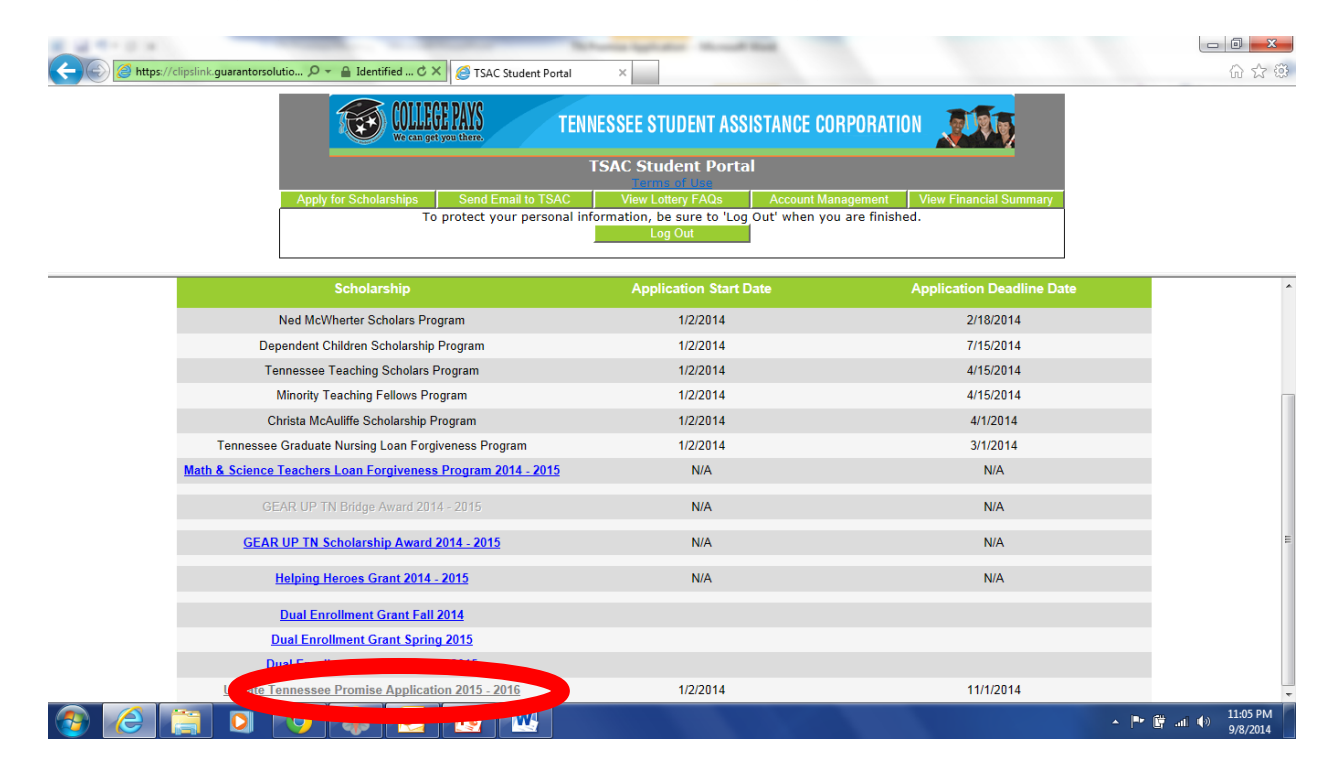

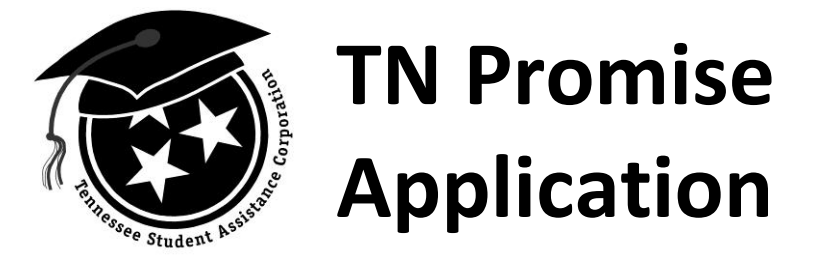

Click "I Agree" to proceed to the application.

| A PARTY AND A PARTY AND A PART |                                         |
|----------------------------------------------------------------------------------------------------|-----------------------------------------|
| 🗲 🛞 🧭 https://clipslink.guarantorsolutio 🔎 👻 Alenet, In 🖒 🗙 🧭 TSAC Student Portal 🛛 🗴                                                                                                    | 6 1 1 1 1 1 1 1 1 1 1 1 1 1 1 1 1 1 1 1 |
| TENNESSEE STUDENT ASSISTANCE CORPORATION                                                                                                    |                                         |
| TSAC Student Portal                                                                                                    |                                         |
| Apply for Scholarships Send Email to TSAC View Lottery FAOs Account Management View Financial Summary                                                                                                    |                                         |
| To protect your personal information, be sure to 'Log Out' when you are finished.                                                                                                    |                                         |
| Tennessee Promise Scholarshin Certification and Authorization                                                                                                    |                                         |
| I certify that the information provided in this application is true and accurate to the best of my knowledge. I authorize the Tennessee Student Assistance Corporation (TSAC) to provide my information to the college/university I have selected and to the Tennessee Promise Scholarship parlicetion. I understand this information is information in the tennessee Promise Scholarship provide in the Tennessee Promise Scholarship provide in the Tennessee Promise Scholarship provide in the Tennessee Promise Scholarship provide in the Tennessee Promise Scholarship provide in the Tennessee Promise Scholarship provide in the Tennessee Promise Scholarship provide in the Tennessee Promise Scholarship provide in the Tennessee Promise Scholarship provide in the Tennessee Promise Scholarship provide in the Tennessee Promise Scholarship provide in the Tennessee Promise Scholarship provide in the Tennessee Promise Scholarship provide in the Tennessee Promise Scholarship provide in the Tennessee Provide in the Tennessee Promise Scholarship provide in the Tennessee Provide in the Tennessee Provide in th |                                         |
|                                                                                                    | ▲ ■• 🛱 .nl. (0) 11:09 PM                |

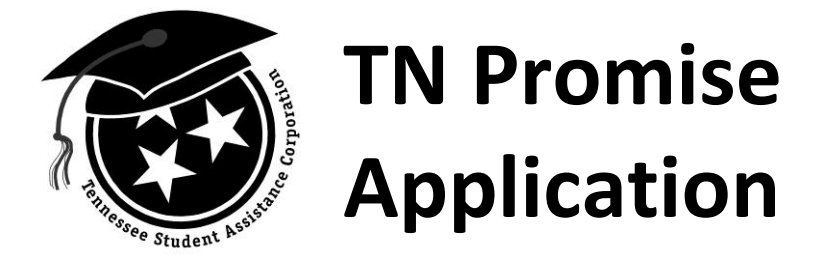

Much of the application will be prefilled, so answer any remaining questions and select your anticipated TN Promise eligible institution from a drop down menu, your student type (i.e. high school, home school, GED/HiSET), your high school/home school from a drop down menu, and enter your anticipated graduation date. Click "Continue" to submit application.

| A                                                                                                    | - 0 <b>X</b>                            |  |  |  |
|----------------------------------------------------------------------------------------------------|-----------------------------------------|--|--|--|
| 🗲 🛞 🖉 https://clipslink.guarantorsolutio 🔎 - 🔒 Nelnet, In 🖒 🗙 🧭 TSAC Student Portal 🛛 🗙                                                                                                    | 6 1 1 1 1 1 1 1 1 1 1 1 1 1 1 1 1 1 1 1 |  |  |  |
| COLLEGE PARS         TENNESSEE STUDENT ASSISTANCE CORPORATION                                                                                                    |                                         |  |  |  |
| TSAC Student Portal                                                                                                    |                                         |  |  |  |
| Apply for Scholarships Send Email to TSAC View Lottery FAQs Account Management View Financial Summary To protect your personal information, be sure to 'Log Out' when you are finished. Log Out                                                                                                    |                                         |  |  |  |
| Tennessee Promise Scholarship Anticipated Institution                                                                                                    | ^                                       |  |  |  |
| Please select an eligible institution from the drop down menu below.                                                                                                    |                                         |  |  |  |
| College/University VOLUNTEER STATE COMM COLLEGE, 009912-0                                                                                                    |                                         |  |  |  |
| High School Information Section                                                                                                    |                                         |  |  |  |
| Please select your student type and enter your anticipated high school or home school graduation date or the attainment date of your GED/HiSET diploma.                                                                                                    |                                         |  |  |  |
| High School                                                                                                    |                                         |  |  |  |
| Home School                                                                                                    |                                         |  |  |  |
| © GED or HiSET                                                                                                    |                                         |  |  |  |
| High School STATION CAMP HIGH SCHOOL, 430746                                                                                                    |                                         |  |  |  |
| High School Graduation Date 5/25/2015 (Use format MM/DD/YYYY)                                                                                                    |                                         |  |  |  |
| Certification Statement                                                                                                    |                                         |  |  |  |
| I certify that the information reported above and on any other document or writing completed by me in connection with this Application is true, correct and complete to the best of my knowledge. I authorize the release and exchange of information between the Tennessee Student Assistance Corporation, the Tennessee Higher Education Commission, state and federal entities and educational institutions, their contractors, transferees and assure persee that such information exchanged may include, but is not limited to eligibility, financial, enrollment, academic status, identification, residency and location information necessary to assure proper administration of the program(s) and any resulting research. I further certify that I have read and understand the applicable program rules and regulations. I understand that any willfully false statements made herein may result in prosecution of the violation of Tennessee Code Annotated Section 39.46.700 mith. The sentence of no more than 11 months, 29 days and/or a fine not to exceed \$2,500. |                                         |  |  |  |
| Continue Cancel                                                                                                    | ~                                       |  |  |  |
| - P 🗑 🧀 📋 🖸 🔅 🔛 🔤 🔤                                                                                                    | 9/8/2014                                |  |  |  |

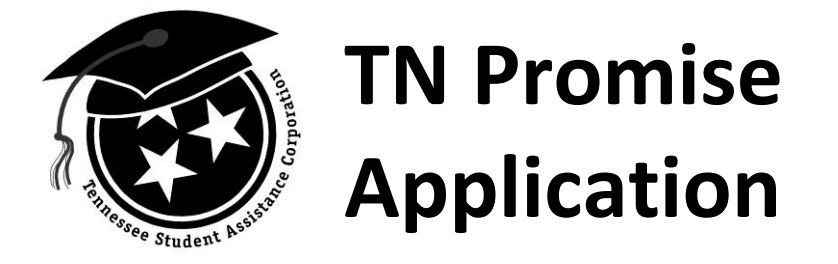

Congratulations, you've successfully submitted your application. When you click "OK," a PDF of the application will appear for you to print/save for your records only. **PLEASE DO NOT MAIL PDF TO TSAC OR TN PROMISE ELIGIBLE INSTITUTION.** 

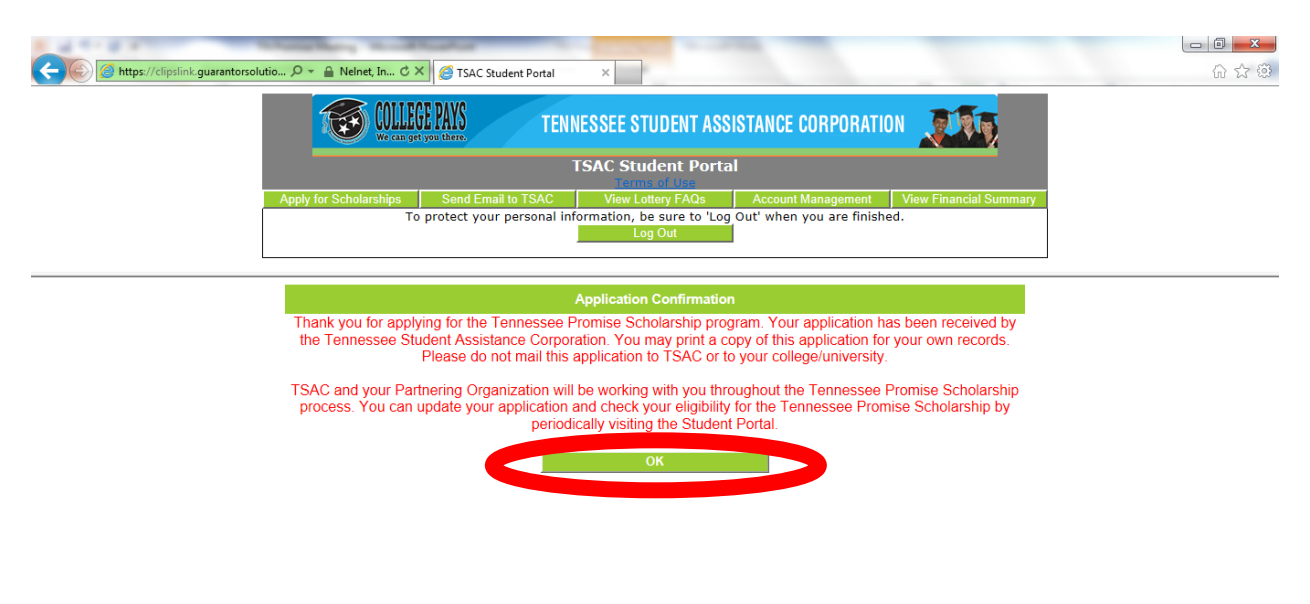

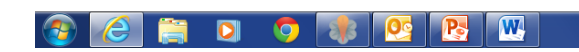

▲ ■ □ 11:16 PM 9/8/2014

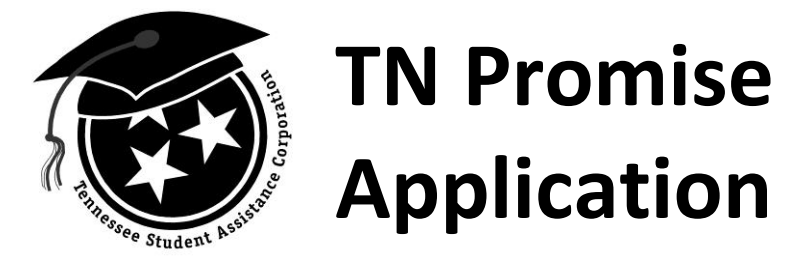

Prior to December 31, 2014, if you need to change your anticipated TN Promise eligible institution, please return to <u>www.tn.gov/TSACStudentPortal</u> via **Internet Explorer (ONLY)**. Upon logging in to the portal, click "Click here to make changes to the Tennessee Promise Scholarship" and repeat instructions on pages 9 – 11. Beginning January 1, 2015, to change your anticipated TN Promise eligible institution, please complete the change of institution request (<u>http://www.tn.gov/collegepays/stud\_par/Chng-of-Inst-PDF/change-ofinstitution.pdf</u>).

| A MILLION AND A MILLION AND A MILLION AND A MILLION AND A MILLION AND A MILLION AND A MILLION AND A MILLION AND | The Property Spatiation - Manual Mark                                                                                |                                                                           |  |  |
|----------------------------------------------------------------------------------------------------|----------------------------------------------------------------------------------------------------|---------------------------------------------------------------------------|--|--|
| 🧲 🎯 https://clipslink.guarantorsolutio 🔎 👻 🔒 Nelnet, In 🖒 🗙 🎯 TS                                                | AC Student Portal ×                                                                                                  |                                                                           |  |  |
| COLLEGE PAYS                                                                                                    | TENNESSEE STUDENT ASSISTANCE CORPORATION                                                                             |                                                                           |  |  |
|                                                                                                    | TSAC Student Portal                                                                                                  |                                                                           |  |  |
| Apply for Scholarships Sen<br>To protect                                                                        | Email to TSAC View Lottery FAQs Account Management<br>your personal information, be sure to 'Log<br>Log Out          | View Financial Summary<br>ed.                                             |  |  |
|                                                                                                    | Hello, Jason.                                                                                                    |                                                                           |  |  |
|                                                                                                    | FFELP Summary Information                                                                                            |                                                                           |  |  |
| Our records do not reflect any loans under your Social Security number and date of birth.                       |                                                                                                    |                                                                           |  |  |
|                                                                                                    |                                                                                                    |                                                                           |  |  |
|                                                                                                    | Grant and Scholarship Program Information                                                                            |                                                                           |  |  |
| Current Academic Year                                                                                           | If the school displayed is not correct, follow this link<br>Click here to presserve is not correct, follow this link | to process an institution transfer request:<br>t Academic Year 2014-2015. |  |  |
|                                                                                                    | Click here to make changes to the Tennessee Promise                                                                  | Scholarship                                                               |  |  |
| Program Name Institu                                                                                            | ion                                                                                                    | ourrent Application Status                                                |  |  |
| TSAA Tennessee Grants UNIVERSITY OF TN,                                                                         | KNOXVILLE                                                                                                    | Ineligible                                                                |  |  |
| HOPE Scholarship UNIVERSITY OF TN,                                                                              | KNOXVILLE                                                                                                    | Ineligible                                                                |  |  |
| HOPE Access Grant UNIVERSITY OF TN,<br>Wilder Nation Technical Skills Crant UNIVERSITY OF TN                    | KNOXVILLE                                                                                                    | Ineligible                                                                |  |  |
| Winder-Marten Technical Skills Grant ONIVERSITY OF IN,                                                          |                                                                                                    |                                                                           |  |  |
| 🚳 🧀 🚔 🖸 🦻 😻                                                                                                    |                                                                                                    | ▲ ■ 🛱 ant 🕪 11:28 PM<br>9/8/2014                                          |  |  |